ePurchasing User Maintenance User Guide

January, 2003

## ePurchasing User Maintenance Guide Maintain Users

| Purchasing – Financial Management Information Sy                                                                                                    | stem   University of Hawai'i - Microsoft Internet Exp                                                                                            | lorer 🔤 🖬 🛛      |
|----------------------------------------------------------------------------------------------------|----------------------------------------------------------------------------------------------------|------------------|
| ile Edit View Favorites Tools Help                                                                                                    |                                                                                                    |                  |
| -Baol. ▼ → ▼ 🙆 🖻 🗇 🖏 Search 🕃 Favorites 🤇                                                                                                    | 3History   웜▼ 용 ■ 🗐                                                                                                    |                  |
| idress 🛃 http://its02.its.hawai.edu:9082/fmis/jsp.jpurch:                                                                                                    | asing.jsp                                                                                                    | 🕑 🕫 Go 🛛 Links ' |
| CARRY MARK                                                                                                    |                                                                                                    |                  |
| purchasing (financial acc                                                                                                    | ounting   contracts & grants   accounts payable   fixed assets   logs                                                                            | tat .            |
|                                                                                                    |                                                                                                    | _                |
| IRCHASING MAIN MENU                                                                                                    |                                                                                                    |                  |
| L'rente new planchase reguisition by enlering order specificatione, e.g.,<br>Create e new purchese requisition by enlering order specificatione, e.g.,<br>vendor nonerbuidress, delivery deadlines, item lines, etc. | <ul> <li>Inquire on existing purchase orders.</li> <li>Search and view existing purchase orders and link to related<br/>requisitions.</li> </ul> |                  |
| Pending Requisitions From SuperCUOTE<br>Create a regulation based on a SuperCUOTE bid                                                                                                    | List document history.<br>List history relates to a document including all change orders and<br>payments.                                        |                  |
| Nork with existing purchase requisitions.<br>Norty existing requisitions, print requisition torms (FMIS-30) or transfer<br>a requisition to a purchase order.                                                        | List purchase orders: (future) List purchase orders based on selection orders.                                                                   |                  |
| Nork with existing purchase orders,<br>hodry existing purchase orders or print purchase order forms (FNIS-<br>11).                                                                                                   |                                                                                                    |                  |
| Process change orders.<br>Create a purchase order change form (FMIS-32).                                                                                                    |                                                                                                    |                  |
| Process payments.<br>Inter payment information on purchasing documents.                                                                                                    | Payment Attachments     Retrieve payment attachments for completion and printing.                                                                |                  |
| Rolense payments.<br>Review and release payments to Phills                                                                                                    | Vender Search<br>Search FMS vendor database.                                                                                                    |                  |
| Release DCS payments.<br>Teview and release DCS payments.                                                                                                    | Maintain Users     Add.update or delete eFunchssinguisers.                                                                                       |                  |
| Copyright @ 2001                                                                                                    | University of Harvel'i                                                                                                    |                  |
|                                                                                                    |                                                                                                    | 🖉 internet       |
|                                                                                                    |                                                                                                    |                  |

Purpose:

This feature will allow Fiscal staff to maintain user defaults within their unit. Users may be added, updated or deleted from ePurchasing.

==

## ePurchasing User Maintenance Guide Select User

=

| 2 Purchasing - Fridrical Management Information System   University of Hawari - Microsoft Internet Explorer |                                                 |                           |                         |                |
|----------------------------------------------------------------------------------------------------|-------------------------------------------------|---------------------------|-------------------------|----------------|
| He but view Favorites 1006 F                                                                                | ep                                              |                           |                         |                |
| Head + + + I I I I Searc                                                                                    | h @Favorites @History 27 3                      | 16                        |                         |                |
| Acidness 🛃 http://its02.its.hawai.edu.90                                                                    | 82/fmis/userSrch.do                             |                           |                         | • 🖉 Go   Links |
|                                                                                                    |                                                 |                           |                         |                |
| nutra                                                                                                    | basing I forential accountion I contracts & cra | ots Laconunts navable     | I fixed assets Lineast  |                |
| para                                                                                                    | and a second statement of a                     | tes l'accordinis but acce | Trend Hoodes (Hughese   |                |
|                                                                                                    |                                                 | << Ret                    | TURN TO MAIN OPTION     |                |
| PURCHASING APPLICATION OPTIONS - MAI                                                                        | NTAIN USERS                                     |                           | SELECT USER             |                |
| EXISTING USERS                                                                                              |                                                 | 127 user(a) four          | nd (Displaying 1 to 107 |                |
| NAME A                                                                                                    | ITS USERMAME                                    | FO CODE                   | ROLE                    |                |
| tricag, Rose                                                                                                | rancog                                          | 00077                     | R                       |                |
| Andaya, Juanita                                                                                             | juanita                                         | 00017                     | AF                      |                |
| Inzai, Lauren                                                                                               | anzai                                           | 00030                     | AF                      |                |
| App Auth, FMO                                                                                               | fmoapp                                          | 00068                     | A                       |                |
| kppAuth, Lucas                                                                                              | lucas2                                          | 00066                     | A                       |                |
| Approv Auth, CSS                                                                                            | (8588                                           | 00076                     | A                       |                |
| Approving Authority, Test                                                                                   | emily2                                          | 00000                     | λ                       |                |
| Approving Authority, Test                                                                                   | kathie 3                                        | 00066                     | A                       |                |
| kragon-Balgas, Beatrix                                                                                      | bestriz                                         | 00066                     | AF                      |                |
| krashiro, Cynthia                                                                                           | caarashi                                        | 00068                     | R                       |                |
| < s No Previous Matches                                                                                     |                                                 | Nex                       | t Matches >>            |                |
|                                                                                                    |                                                 | SOTO PAGE [ 12 3 4 5      | 678910111213]           |                |
|                                                                                                    |                                                 |                           |                         |                |
| SELECT USER OPTIONS                                                                                         |                                                 |                           |                         |                |
| ADD NEW USER                                                                                                | <ul> <li>Add a new ePurchesing user.</li> </ul> |                           |                         |                |
| SEARCH USER                                                                                                 |                                                 |                           |                         |                |
| LastName                                                                                                    |                                                 |                           |                         |                |
| ITS Usemame.                                                                                                |                                                 |                           |                         |                |
| Fo Code:                                                                                                    |                                                 |                           |                         |                |
| Records Per Boreen, 10 records 💌                                                                            |                                                 |                           |                         |                |
| Search                                                                                                    |                                                 |                           |                         |                |
|                                                                                                    |                                                 |                           |                         |                |
| 0                                                                                                    |                                                 |                           |                         | 💙 Internet     |

| Purpose:                            | This page will allow Fiscal staff users to access a desired<br>user's profile. Initially a listing of all users within your unit<br>(college or department based on FO code access) is<br>displayed. Fiscal staff may select a user for update, select<br>'Add New User' to add a new user or search for a user. |  |
|-------------------------------------|----------------------------------------------------------------------------------------------------|--|
| Data Field/ Instructions Action Key |                                                                                                    |  |
| Last Name                           | Enter the desired user's last name.                                                                                                    |  |
| ITS Username                        | Enter the desired user's ITS username.                                                                                                    |  |
| FO Code                             | Enter the desired user's FO code.                                                                                                    |  |
| Records Per Screen                  | Select the number of records you wish to view per page.                                                                                                    |  |
| Search                              | Click on Search to display a listing of user(s) matching your search criteria.                                                                                                    |  |

\_\_\_\_\_

ePurchasing User Maintenance Guide Select User

## Search (cont) The listing displays the user's name (last name, first name), ITS username, default FO code, and the roles assigned. To resort the listing, click on the desired heading to sort by that field. Clicking on the same heading will switch the sort from ascending to descending.

The role(s) are listed by their code: P=Preparer, R=Requisitioner, A=Approving Authority, F=Fiscal Staff, Q=DCS Custodian, I=Invoice Preparer, C=Central Procurement, D=Disbursing, V=Disbursing Support Staff, Z=System Administrator.

If only one user is found, the system will advance to the 'Enter User Information' form.

## ePurchasing User Maintenance Guide Enter User Information

| http://its02.its.ha                                                                                                    | waiJedu: 9082/finis/userSrch.do - Microsoft Internet Explorer                                                                                                    |                                                                                                    |
|----------------------------------------------------------------------------------------------------|----------------------------------------------------------------------------------------------------|----------------------------------------------------------------------------------------------------|
| File Edit View Fa                                                                                                    | avorites Tools Help                                                                                                    | 100 A                                                                                                    |
| 4-Back 🕶 🕈 🐨 🙆                                                                                                    | 🖞 셸  @Search @Favorites @History   원 🛪 🖨 🖬 🖯                                                                                                    |                                                                                                    |
| Address 🛃 http://itso                                                                                                    | i2.its.hawai.edu :9082/fmis/userSrch.do                                                                                                    | 🕑 🕫 Go 🛛 Links **                                                                                                    |
|                                                                                                    | Relearably of House?)                                                                                                    | -                                                                                                    |
| test site                                                                                                    | financial management information system                                                                                                    |                                                                                                    |
|                                                                                                    |                                                                                                    |                                                                                                    |
|                                                                                                    | purchasing (financial accounting   contracts & grants   accounts payable (fixed as sets   logau                                                                                                    | e j                                                                                                    |
|                                                                                                    |                                                                                                    |                                                                                                    |
| «RETURN TO MAINTAIN                                                                                                    | USERS CRETURN TO MAIN OPTION                                                                                                    | R. C. C. C. C. C. C. C. C. C. C. C. C. C.                                                                                                    |
| PURCHASING APPLICAT                                                                                                    | IION OPTIONS - MAINTAIN USERS ENTER USER INFORMATION                                                                                                    |                                                                                                    |
| UNIVERSITY OF HAW                                                                                                    | AIT #PURCHASING USER                                                                                                    |                                                                                                    |
| USER INFORMATION:                                                                                                    |                                                                                                    |                                                                                                    |
| Added a bolical                                                                                                    |                                                                                                    |                                                                                                    |
| i art blane                                                                                                    |                                                                                                    |                                                                                                    |
| Lasi Nave.                                                                                                    | Fiscal Stat                                                                                                    |                                                                                                    |
| ITS Usemane:                                                                                                    | (em)/4                                                                                                    |                                                                                                    |
| PMIS RACE Id                                                                                                    | EJORGEN                                                                                                    |                                                                                                    |
| Rola(s):                                                                                                    | Requisitioner C Approving Authority C DCS Custodian C Invoice Preparer                                                                                                    |                                                                                                    |
| Deaner                                                                                                    | Fiscel Statt                                                                                                    |                                                                                                    |
| ED Code (D)reck                                                                                                    | 10001350-576                                                                                                    |                                                                                                    |
| PO CORE (DOMP)                                                                                                    | 00068                                                                                                    |                                                                                                    |
| Comput                                                                                                    | UH - System                                                                                                    |                                                                                                    |
| Purchasing officer.                                                                                                    |                                                                                                    |                                                                                                    |
| Purchasing Onicer Phone:                                                                                                    | (000) 956-7161                                                                                                    |                                                                                                    |
| DC2 Bank                                                                                                    |                                                                                                    |                                                                                                    |
| Delivery Information                                                                                                    | OPDPS/                                                                                                    |                                                                                                    |
| Dahary Linkses   bail:                                                                                                    |                                                                                                    |                                                                                                    |
| Deferrery Address Line 1:                                                                                                    | 1400 Edwar Campus Hoad                                                                                                    |                                                                                                    |
| Convery Accession of the st                                                                                                    | (Floom 15                                                                                                    | <u>.</u>                                                                                                    |
| 🛃<br>Salatan / States ita bar                                                                                                    | and a b a barry /finds in an Berkelo alo - Elferson & Testament Provinces                                                                                                    | internet                                                                                                    |
| Thttp://ntsu2atsa.id                                                                                                    | Malledo: 9002/1118/Useral Citio0 - Mid Usoft Triteriet Explore                                                                                                    | -11710                                                                                                    |
| Big Edit View Fa                                                                                                    | avorites Tools Help                                                                                                    | 10                                                                                                    |
| File Edit View Fa                                                                                                    | avorites Tools Help                                                                                                    |                                                                                                    |
| File Edit View Fa                                                                                                    | avorites Tools Help<br>[관 관] 영Search GiFavorites 알History 원호 프 드                                                                                                    | • 260 line*                                                                                                    |
| File     Edit     View     Fa       ↔ Back     ♥ ↔ ♥         Address                                                                                                    | avorites Tools Help<br>1 과 과 않search GilFavorites GHistory 친구 과 때 년<br>1                                                                                                    | ්<br>වේ දි දි දි (Links *                                                                                                    |
| File Edit View Fa<br>⇔Back ▼ ⇒ ▼ ③<br>Address € http://tso<br>OCLIVERT INFORMATION                                                                                                    | avorites Tools Help<br>1 과 과 @Search @Favorites @History 참호를 드<br>22.fts:hawai.edu:9082/fmis/LearSrch.do                                                                                                    | ा<br>हे दिख  Links *<br>•                                                                                                    |
| File     Edit     View     Fa       ← Back     ← →      ↓       Address     ●     http://dtso       Delivery Department     ↓                                                                                                    | evorites Tools Help<br>1 과 과 @Search GalFavorites @History 참 프 드<br>12.ts:hawai.edu:9082/finis/LeerSrch.do                                                                                                    | ा<br>हे दिख  Links *<br>स                                                                                                    |
| File     Edit     View     Fall       ← Badi.     ← → → ↓     ▲       Address     ▲     http://fiteo       BELIVERT INFORMATION:     Delivery Department:       Delivery Address Line 1:                                                                                                    | evorites Tools Help<br>1 2 2 Contraventes Content to the second second sec                                                                                                    | ा<br>हे दिख  Links *<br>स                                                                                                    |
| File Edit View Fa<br>+ Badit • + • • • •<br>Address • http://fiso<br>BELIVERT INFORMATION:<br>Delivery Department:<br>Delivery Address Line 1:<br>Delivery Address Line 2:                                                                                                    | evonites Tools Help<br>D D D Osearch CaliFavorites OHistory D To E D<br>2. to: hawai.edu: 9082/finis,LiserSrch.do<br>OFRIFFM<br>1400 Lower Campus Road<br>Room 15                                                                                                    | ی کردی ایر ایر ایر ایر ایر ایر ایر ایر ایر ای                                                                                                    |
| File Edit View Fa<br>+ Badit • + • • • •<br>Address • http://fiso<br>BELIVERT INFORMATION:<br>Delivery Address Line 1:<br>Delivery Address Line 2:<br>Delivery Address Line 3:                                                                                                    | evorites Tools Help<br>D D D Osearch Califervorites OHistory D To D D D D D D D D D D D D D D D D D                                                                                                    | ्रि<br>रे Go Junes *<br>म                                                                                                    |
| File Edit View Fa<br>+ Badit + + + *<br>Address  http://fiso<br>BELIVERT INFORMATION:<br>Delivery Address Line 1:<br>Delivery Address Line 2:<br>Delivery Address Line 3:<br>Delivery Address Line 4:                                                                                                    | evorites Tools Help<br>D D D Osearch Califavorites OHistory D Tools III (19082/finis/LiserSrch.do)<br>OPRIFIEM<br>1400 Lower Campus Roed<br>Room To<br>15                                                                                                    | ्रि<br>टे दि ्र<br>ट                                                                                                    |
| File Edit View Fa                                                                                                    | evorites Tools Help<br>D D D Osearch Califavorites OHistory C I I I I I I I I I I I I I I I I I I                                                                                                    | ्राम<br>२०० junes<br>भ                                                                                                    |
| File Edit View Fa                                                                                                    | avorites Tools Help<br>Descent Cal Favorites History Ar I and Articles Statutes<br>2. to: hawai.edu: 9082/finis_LoerStatuto<br>OFRIFRM<br>1400 Lower Campus Road<br>Room 15<br>Himoluu<br>Him                                                                                                    | ଞ<br>ଖ୍ୟାଧି ଭଟି କୁ<br>କ                                                                                                    |
| File Edit View Fa                                                                                                    | evorites Tools Help<br>Descent CalFavorites History Ar I and Articles Statutes<br>2. to: hawai.edu: 9082/finis_LoerStatuto<br>OPRIFRM<br>1400 Lower Campus Roed<br>Room 15<br>Himolau<br>Himolau                                                                                                    | ଞ<br>* ଆଧ୍ ଦବ୍ଦ 👤<br>L                                                                                                    |
| File Edit View Fa                                                                                                    | evorites Tools Help<br>Descent CalFavorites History Ar and Articles<br>2. to: hawai.edu: 9082/finis/UserSrch.do<br>OFRIFRM<br>1400 Lower Campus Road<br>Room 15<br>Himolau<br>Himolau<br>Himolau                                                                                                    | ଞ<br>* ଆଧା ଉଟ୍ କ<br>•                                                                                                    |
| File Edit View Fa<br>Control of the second second sec                                                                                                    | And Asserting and Asserting and Asserting                                                                                                    | ଞ<br>* ୧୫୩୦  ଭଟି 🖢<br>କ                                                                                                    |
| File Edit View Fa<br>4-Badt • + • • • •<br>Address • http://fiso<br>Belivery Department<br>Delivery Address Line 1:<br>Delivery Address Line 2:<br>Delivery Address Line 3:<br>Delivery Address Line 4:<br>Delivery City<br>Delivery Statis<br>Delivery Zip Code:<br>BELING INFORMATION:<br>Billing Department:<br>Dilling Address Line 1:                                                                                                    | Avorites Tools Help<br>Descent Cal Favorites History Ar I I I Constrained Constraints<br>2. to: hawai.edu: 9082/finis_LoerSrich.do<br>OFRIFRM<br>1400 Lower Campus Road<br>Room 15<br>Henoluu<br>Him<br>95822<br>FrancialManagement Diffes<br>1406 Lower Campus Road                                                                                                    | کی<br>* shul های او<br>ب                                                                                                    |
| File Edit View Fa<br>4-Badt • + • • • •<br>Address • http://teol<br>Delivery Address Line 1:<br>Delivery Address Line 2:<br>Delivery Address Line 3:<br>Delivery Address Line 4:<br>Delivery Address Line 4:<br>Delivery Address Line 4:<br>Delivery Zip Code<br>BLING INFORMATION<br>Billing Department:<br>Bling Address Line 1:<br>Bling Address Line 2:                                                                                                    | Avorites Tools Help                                                                                                    | کی<br>* shul ۵۵ و<br>•                                                                                                    |
| File       Edit       View       Fa         4-Back       +       +       Image: Comparison of the second of the second of the sec                                                                                                    | Avorites       Tools       Help         Image: Search       Bellewortes       History       Image: Search         Image: Search       Bellewortes       Image: Search       Image: Search         Image: Search       Image: Search       Image: Search       Image: Search         Image: Search       Image: Search       Image: Search       Image: Search         Image: Search       Image: Search       Image: Search       Image: Search         Image: Search       Image: Search       Image: Search       Image: Search         Image: Search       Image: Search       Image: Search       Image: Search         Image: Search       Image: Search       Image: Search       Image: Search         Image: Search       Image: Search       Image: Search       Image: Search         Image: Search       Image: Search       Image: Search       Image: Search         Image: Search       Image: Search       Image: Search       Image: Search         Image: Search       Image: Search       Image: Search       Image: Search       Image: Search         Image: Search       Image: Search       Image: Search       Image: Search       Image: Search       Image: Search       Image: Search       Image: Search       Image: Search       Image: Search       Im                                                                                                    | لله<br>* shul ws<br>*                                                                                                    |
| File Edit View Fa<br>4-Badt • + • • • •<br>Address • http://fiso<br>Delivery Address Line 1:<br>Delivery Address Line 2:<br>Delivery Address Line 2:<br>Delivery Address Line 3:<br>Delivery Address Line 4:<br>Delivery Address Line 4:<br>Delivery Zip Code<br>BLING INFORMATION<br>Bling Address Line 2:<br>Bling Address Line 2:<br>Bling Address Line 3:<br>Bling Address Line 3:<br>Bling Address Line 3:<br>Bling Address Line 3:<br>Bling Address Line 3:<br>Bling Address Line 3:<br>Bling Address Line 3:                                                                                                    | Promites       Tools       Help         Image: Search       Bellewortes       History       Image: Search         Image: Search       Bellewortes       Image: Search       Image: Search         Image: Search       Image: Search       Image: Search       Image: Search         Image: Search       Image: Search       Image: Search       Image: Search         Image: Search       Image: Search       Image: Search       Image: Search         Image: Search       Image: Search       Image: Search       Image: Search         Image: Search       Image: Search       Image: Search       Image: Search         Image: Search       Image: Search       Image: Search       Image: Search         Image: Search       Image: Search       Image: Search       Image: Search         Image: Search       Image: Search       Image: Search       Image: Search         Image: Search       Image: Search       Image: Search       Image: Search         Image: Search       Image: Search       Image: Search       Image: Search       Image: Search         Image: Search       Image: Search       Image: Search       Image: Search       Image: Search       Image: Search       Image: Search       Image: Search       Image: Search       Image: Search       Im                                                                                                    | کی<br>* shul ۵۵ و<br>•                                                                                                    |
| File Edit View Fa<br>4-Badt • + • • • •<br>Address • http://fiso<br>Delivery Address Line 1:<br>Delivery Address Line 2:<br>Delivery Address Line 2:<br>Delivery Address Line 3:<br>Delivery Address Line 4:<br>Delivery Address Line 4:<br>Delivery Zip Code<br>BLING INFORMATION<br>Bling Department:<br>Ding Address Line 2:<br>Bling Address Line 3:<br>Ding Address Line 3:<br>Ding Address Line 4:<br>Bling Address Line 3:<br>Ding Address Line 4:<br>Bling Address Line 4:<br>Blin | Amountes       Tools       Help         Amountes       Amountes       Amountes       Amountes         2.1cs.hawai.edu.9082/fmis/userSrch.do       Image: Status       Image: Status         OFRIFRM       Image: Status       Image: Status       Image: Status         Idul Lower Campus Road       Image: Status       Image: Status       Image: Status         Image: Status       Image: Status       Image: Status       Image: Status       Image: Status         Image: Status       Image: Status       Im                                                                                                    | لات<br>* Ani 26 و<br>*                                                                                                    |
| File Edit View Fa<br>4-Badt • + • • • •<br>Address • http://teol<br>Delivery Address Line 1:<br>Delivery Address Line 2:<br>Delivery Address Line 2:<br>Delivery Address Line 3:<br>Delivery Address Line 4:<br>Delivery Address Line 4:<br>Delivery Zip Code<br>BLING NPORMATIONE<br>Bling Address Line 2:<br>Bling Address Line 2:<br>Bling Address Line 3:<br>Cling Address Line 3:<br>Cling Address Line 4:<br>Bling Address Line 4:<br>Bling Address Line    | Averittes       Tools       Help         Image: Search       Califia vorites       Image: Search         2.1cs.hswai.edu       SOB2/finis/LeerSrich.do         Image: Search       Image: Search         Image: Search       Image: Search         Image: Search       Image: Sea                                                                                                    | שווים<br>אוון פא ע                                                                                                    |
| File       Edit       View       Fa         4-Back                                                                                                    | Promites       Tools       Help         Image: State of California (User State of California (User State of California (User State of California (User State of California (User State of California (User State of California (User State of California (User California (User                                                                                                    | שווים<br>אוון פאי ע                                                                                                    |
| File       Edit       View       Fa         4-Back       Image: Solution of the solution of the s                                                                                                    | Amountes       Tools       Help         Amountes       Amountes       Amountes       Amountes         2.1cb:hswal.edu/S082/fmis/LeerSrch.do       Image: Status       Image: Status         OFRIFRM       Image: Status       Image: Status       Image: Status         Idu/Lewer Campus Road       Image: Status       Image: Status       Image: Status         Image: Status       Image: Status       Image: Status       Image: Status       Image: Status         Image: Status       Image: Status       Ima                                                                                                    | שורים<br>אוון פאי ע                                                                                                    |
| File       Edit       View       Fa         4-Back       Image: Solution of the solution of the s                                                                                                    | Promites       Tools       Help         Image: State of the provides       Image: State of the provides       Image: State of the provides         Image: State of the provides       Image: State of the provides       Image: State of the provides         Image: State of the provides       Image: State of the provides       Image: State of the provides         Image: State of the provides       Image: State of the provides       Image: State of the provides         Image: State of the provides       Image: State of the provides       Image: State of the provides         Image: State of the provides       Image: State of the provides       Image: State of the provides         Image: State of the provides       Image: State of the provides       Image: State of the provides         Image: State of the provides       Image: State of the provides       Image: State of the provides         Image: State of the provides       Image: State of the provides       Image: State of the provides         Image: State of the provides       Image: State of the provides       Image: State of the provides         Image: State of the provides       Image: State of the provides       Image: State of the provides         Image: State of the provides       Image: State of the provides       Image: State of the provides         Image: State of the provides       Image: State of the provides       Image: State of the provides <td>שורים איזען איזער איזער איזער איזער איזער איזער איזער איזער איזער איזער איזער איזער איזער איזער איזער איזער איז<br/>איזער איזער איזער איזער איזער איזער איזער איזער איזער איזער איזער איזער איזער איזער איזער איזער איזער איזער איזע</td>                                                                                                    | שורים איזען איזער איזער איזער איזער איזער איזער איזער איזער איזער איזער איזער איזער איזער איזער איזער איזער איז<br>איזער איזער איזער איזער איזער איזער איזער איזער איזער איזער איזער איזער איזער איזער איזער איזער איזער איזער איזע |
| File       Edit       View       Fa         4-Back                                                                                                    | Vorites       Tools       Help         Image: Search       Califications (User Stich do         Image: Calification of the search of the search                                                                                                    | שורים איזען איזער איזער איזער איזער איזער איזער איזער איזער איזער איזער איזער איזער איזער איזער איזער איזער איז<br>איזער איזער איזער איזער איזער איזער איזער איזער איזער איזער איזער איזער איזער איזער איזער איזער איזער איזער איזע |
| File       Edit       View       Fa         4-Back       Image: Solution of the solution of the s                                                                                                    | Avorites Tools Help<br>Description California (LeerSrich do<br>OFRIFRM<br>1400 Lower Campus Road<br>Room 15<br>Honoldu<br>HT<br>36822<br>Francial/Management Diffes<br>1406 Lower Campus Road<br>Room 41<br>HT<br>36822<br>[Room 41<br>HT<br>36822<br>[Room 55<br>Defector<br>Marchale<br>Marchale<br>Ma | שור משיק שייים שייים שייים שייים שייים שייים שייים שייים שייים שייים שייים שייים שייים שייים שייים שייים שייים<br>שייים שייים שייים שייים שייים שייים שייים שייים שייים שייים שייים שייים שייים שייים שייים שייים שייים שייים שייים |
| File Edit View Fa<br>4-Badi • - • • • • •<br>Address • http://teo/<br>Delivery Address Line 1:<br>Delivery Address Line 2:<br>Delivery Address Line 2:<br>Delivery Address Line 3:<br>Delivery Address Line 4:<br>Delivery Address Line 4:<br>Delivery Zip Code<br>BLLING INFORMATIONE<br>Billing Department:<br>Diling Address Line 2:<br>Billing Address Line 3:<br>Diling Address Line 3:<br>Diling Address Line 4:<br>Billing Address Line 4:<br>Billing Address Line 4:<br>Billing Address Line 4:<br>Billing State<br>Billing Phone.                                                                                                    | Normates Tools Help                                                                                                    | שוע מאיז איז איז איז איז איז איז איז איז איז                                                                                                    |
| File Edit View Fa                                                                                                    | Avorites Tools Help                                                                                                    | שוען פאראין איז איז איז איז איז איז איז איז איז איז                                                                                                    |
| File       Edit       View Fail         I - Back       I - Power       Image: Comparison of the second of the second of                                                                                                    | Avorites Tools Help                                                                                                    | کی<br>* عامل ۵۵۶ و<br>•                                                                                                    |

| Purpose:                                            | This page will allow Fiscal staff users to maintain a user's defaults. For existing users, the user's current profile is displayed. For new users, a blank form is displayed.                           |
|-----------------------------------------------------|----------------------------------------------------------------------------------------------------|
| Data Field/<br>Action Key                           | Instructions                                                                                                    |
| <u>User Information:</u><br>First Name              | Enter the first name.                                                                                                    |
| Middle Initial                                      | Enter the middle initial.                                                                                                    |
| Last Name                                           | Enter the last name.                                                                                                    |
| ITS Username                                        | Enter the ITS username (UHUNIX id, @hawaii.edu email id). This field is <b>required</b> .                                                                                                    |
| FMIS RACF Id                                        | Enter the FMIS RACF Id. This field is not required to add<br>the user but it is required for the user to log into the system.                                                                           |
| Role(s)                                             | Select the valid role(s). Central roles can only be assigned<br>by a System Administrator. See Purchasing Redesign<br>Document Flow for detailed information about the various<br>roles in ePurchasing. |
| Phone                                               | Enter the phone number.                                                                                                    |
| FO Code                                             | Enter the five-digit FO code (00nnn). If the user has access<br>to multiple FO codes, enter the one used most frequently.<br>This field will default on the requisition but can be<br>overridden.       |
| Campus                                              | Select the default campus.                                                                                                    |
| Purchasing Officer                                  | Enter the Purchasing Officer's name.                                                                                                    |
| Purchasing Officer Phone                            | Enter the phone number of the Purchasing Officer.                                                                                                    |
| DCS Bank                                            | Enter the DCS Bank number. Populating the DCS Bank field enables DCS as a payment option.                                                                                                    |
| <u>Delivery Information:</u><br>Delivery Department | Enter the delivery department.                                                                                                    |

ePurchasing User Maintenance Guide Enter User Information

| Delivery Address Line 1-4                  | Enter the delivery address lines. Each line is limited to 30 characters. |
|--------------------------------------------|--------------------------------------------------------------------------|
| Delivery City                              | Enter the city for the delivery address.                                 |
| Delivery State                             | Enter the 2-character state code for the delivery address.               |
| Delivery Zip Code                          | Enter the zip code for the delivery address.                             |
| Billing Information:<br>Billing Department | Enter the billing department.                                            |
| Billing Address Line 1-4                   | Enter the billing address lines. Each line is limited to 30 characters.  |
| Billing City                               | Enter the city for the billing address.                                  |
| Billing State                              | Enter the 2-character state code for the billing address.                |
| Billing Zip Code                           | Enter the zip code for the billing address.                              |
| Billing Phone                              | Enter the phone number for billing inquiries.                            |
| Save                                       | Click on Save to save any updates to the user or to add the user.        |
| Delete                                     | Click on Delete to delete the user.                                      |